# **CARSON VALLEY WOMEN'S GOLF CLUB**

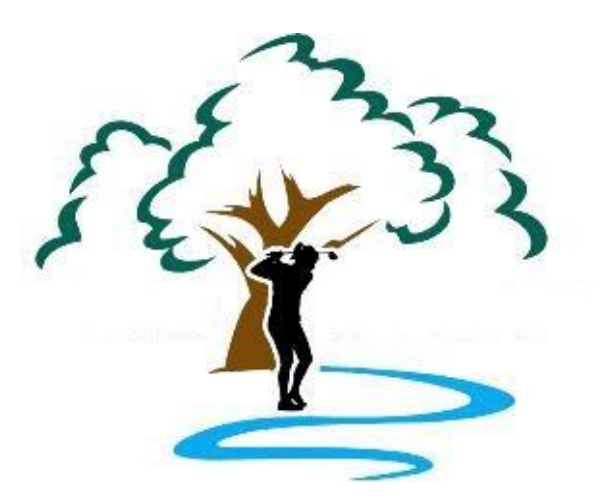

# SSL Certificate Recognition

# **Reconfiguring the Browser**

Kathy Belvel 6/10/2023

This document details the steps to be taken to get you the browser to recognize the installed SSL Certificate on the CVWGC website.

# **Table of Contents**

| Google Chrome      | . 2 |
|--------------------|-----|
| Clearing the Cache | . 2 |
| Browser Auto Load  | . 3 |
| Microsoft Edge     | .4  |
| Clearing the Cache | .4  |
| Browser Auto Load  | . 6 |
| Mozilla Firefox    | .6  |
| Clearing the Cache | .6  |
| Browser Auto Load  | . 8 |

# **Google Chrome**

Below are the steps to be taken to clear the browser cache and reconfigure any browser website autoloads for the Google Chrome.

#### Clearing the Cache

To clear the browser cache, do the following;

• Open the browser and click in the vertical ellipsis located on the upper right corner

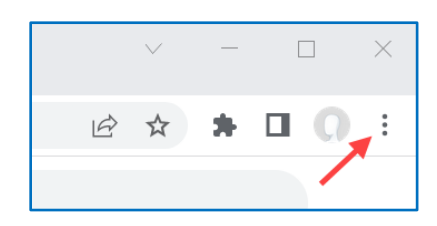

• From the dropdown menu, select the **Settings** entry.

| More tools |     |      | ►     |
|------------|-----|------|-------|
| Edit       | Cut | Сору | Paste |
| Settings   | N   |      |       |
| Help       | 43  |      | ►     |
| Exit       |     |      |       |

- At the Settings page, from the left Navigation pane, click on Privacy and security.
- In the right information pane, scroll down to the **Privacy and security** section and click on **Clear browsing data**.

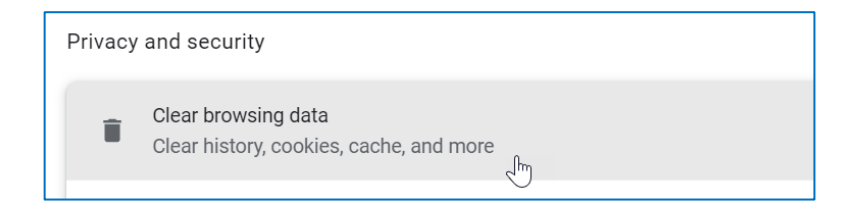

• At the Clear browsing data window, select the following Basic settings;

Time range : All time

- ☑ Browsing history
- $\boxdot$  Cookies and other site data
- ☑ Cached images and files

#### Note:

There are additional categories under the **Advance** tab but are not necessary for the browser's acknowledgment of website security.

| Clear brow      | sing data                                               |                                               |
|-----------------|---------------------------------------------------------|-----------------------------------------------|
|                 | Basic                                                   | Advanced                                      |
| Time range      | All time 💌                                              |                                               |
| Brows<br>Clears | ing history<br>history, including in the search box     | ſ                                             |
| Cookie<br>Signs | es and other site data<br>you out of most sites.        | -                                             |
| Cache<br>Frees  | d images and files<br>up 33.6 MB. Some sites may load r | nore slow <mark>ly</mark> on your next visit. |
|                 |                                                         | ţ                                             |
|                 |                                                         | Cancel Clear data                             |

• When completed click the **Clear data** button.

#### Browser Auto Load

To reset the website autoload, do the following;

• From the **Setting** page, in the left **Navigation** pane select **On startup**.

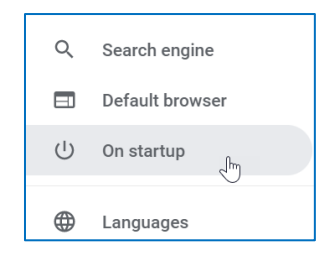

• In the **On startup** information pane, click vertical ellipsis (<sup>‡</sup>) to the left of the **Open a specific page or set of pages** entry and from the dropdown menu click the **Edit** entry.

| ٢ | Open a specific page or set of pages |          |
|---|--------------------------------------|----------|
|   | CVWGC Home                           | Edit chm |
|   | Add a new page                       | Remove   |

- At the Edit page window, edit the Site URL as follows;
  - From : http://www.cvwgc.com
  - To : https://www.cvwcg.com

| Edit page              |        |      |
|------------------------|--------|------|
| Site URL               |        |      |
| https://www.cvwgc.com/ |        |      |
|                        |        |      |
|                        |        |      |
|                        | Cancel | Save |

• Click the **Save** button to complete the process.

## **Microsoft Edge**

Below are the steps to be taken to clear the browser cache and reconfigure any browser website autoloads for the Microsoft Edge.

#### Clearing the Cache

To clear the browser cache, do the following;

• Open the browser and click the horizontal ellipsis located in the upper right corner of the browser.

| re 🕼 🌒 🛄 | b |
|----------|---|
|----------|---|

- From the dropdown menu, scroll down and select the **Settings** entry.
- In the Setting left navigation pane, select the Privacy, search and services entry.

| Se | ttings                              |
|----|-------------------------------------|
| C  | C Search settings                   |
| 0  | Profiles                            |
| 6  | ک Privacy, search, and services الس |
| 5  | Appearance Priva                    |
|    |                                     |

• In the right **Information** pane, scroll down to the **Clear browsing data** section and click the **Choose what to clear** button.

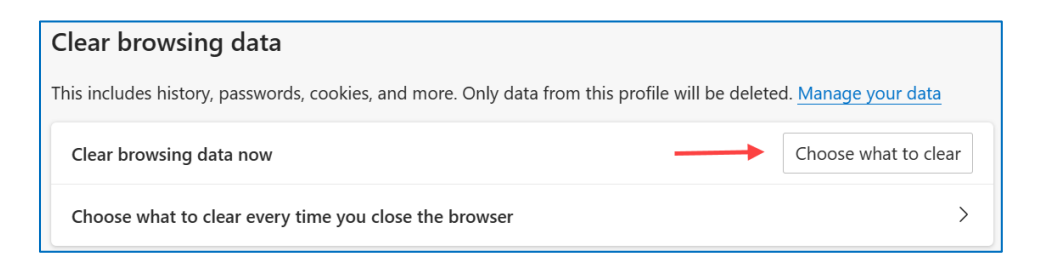

- At the Clear browsing data window, select the following three (3) categories;
  - Browsing history
  - $\circ$   $\,$  Cookies and other site data
  - Cached images and files
- Click the blue **Clear now** button.

| Tim                               | e range                                                                           |                                                                   |
|-----------------------------------|-----------------------------------------------------------------------------------|-------------------------------------------------------------------|
| A                                 | ll time                                                                           | $\checkmark$                                                      |
| <b>~</b>                          | Browsing history<br>3 items and more on synced<br>signed-in devices that are syn  | devices. Clears history from all ncing.                           |
| ✓                                 | Download history<br>None                                                          | l                                                                 |
| ✓                                 | <b>Cookies and other site d</b><br>From 14 sites. Signs you out                   | ata 🚽                                                             |
| <b>~</b>                          | Cached images and files<br>Frees up less than 10.7 MB. S                          | ome sites may load more                                           |
| Clea                              | ar browsing data for Internet E                                                   | xplorer mode                                                      |
| This<br>kath<br><mark>sign</mark> | will clear your data across all y<br>y@belvel.com. To clear browsin<br>out first. | our synced devices signed in to<br>ng data from this device only, |
| ·                                 |                                                                                   |                                                                   |

#### Note:

There are additional categories but they are not necessary for browser acknowledgment of website security.

If you are still using an old **IE** (Internet Explorer) browser select the **Clear browsing data for Internet Explorer** section directly below the **Clear browsing data** section from above and follow the same process.

#### Browser Auto Load

To reset the web page autoload, do the following;

• From the Settings left Navigation pane, select Start, home, and new tabs entry

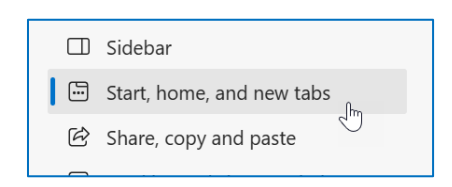

• In the right information pane, under the **When Edge starts** section, confirm that the **Pages** under the **Open these pages:** has the URL is pointing to "https". If it is not, click the horizontal ellipsis located to the right on the **CVWGC** entry, and select **Edit** from the dropdown menu.

| O Open these pages: |                |
|---------------------|----------------|
| Pages               | Add a new page |
| CVWGC Home          | <b>—</b>       |

- At the Edit page window, edit the URL as follows;
  - From : http://www.cvwgc.com
  - To: https://www.cvwcg.com

| Edit page              | ×      |
|------------------------|--------|
| Enter a URL            |        |
| https://www.cvwgc.com/ |        |
| Save                   | Cancel |

• Click the **Save** button to complete the process.

## **Mozilla Firefox**

Below are the steps to be taken to clear the browser cache and reconfigure any browser website autoloads for the Microsoft Edge.

#### Clearing the Cache

• Open the **Firefox** browser.

 In the upper right corner of the browser, click on the Hamburger button/symbol (the triple bar ≡ or trigram symbol Ξ).

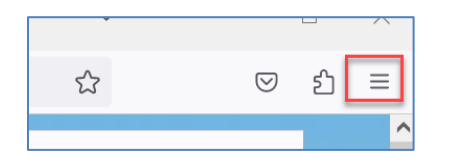

• From the dropdown menu, select the **Settings** entry.

| Zoom       |   | - | 100% | + | 2 |
|------------|---|---|------|---|---|
| Settings   | 4 | _ | _    |   |   |
| More tools |   |   |      |   | > |

• In the left navigation pane of the **Settings** window, click the **Privacy & Security** entry.

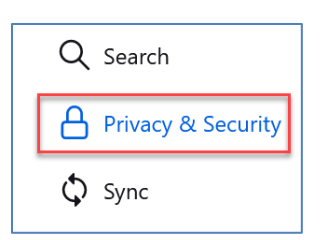

• At the **Browser Privacy** window pane, scroll down to the **Cookies and Site Data** section and click the **Clear Data...** button.

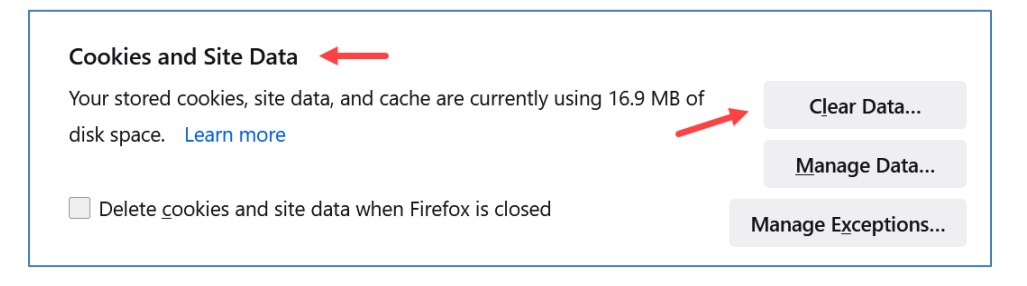

• And click the blue **Clear** button.

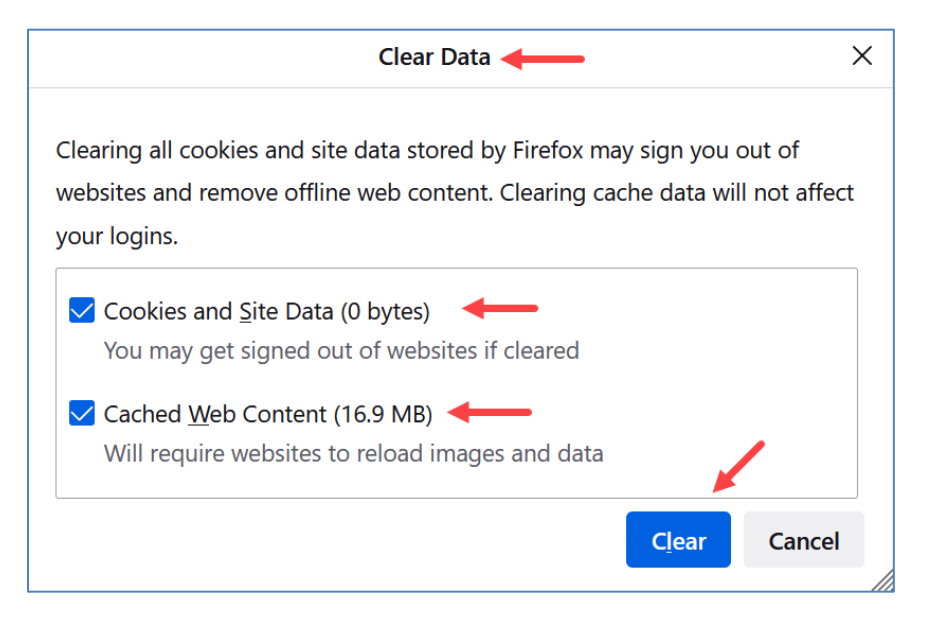

• At the Clear all cookies and site data information window, click the Clear Now button.

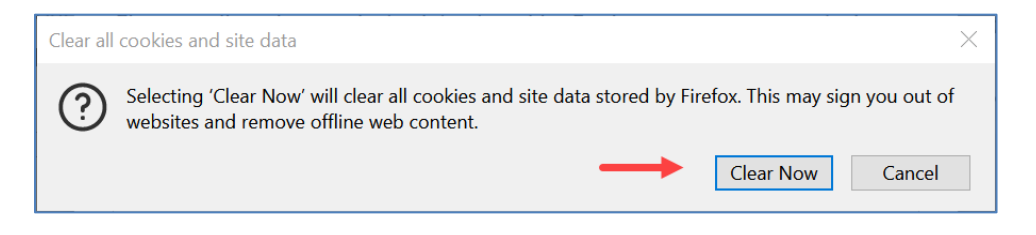

#### Browser Auto Load

If your Firefox browser opens to the CVWGC website at startup, you may need to edit the address as follows.

• From the settings page (see instructions above) select the **Home** entry in the left navigation pane.

| юි General |
|------------|
| Home       |
| Q Search   |

• At the **Home** page, under the **New Windows and Tabs** section, edit the **CVWGC** website **URL** as follows;

| From : | http://www.cvwgc.com  |
|--------|-----------------------|
| To :   | https://www.cvwcg.com |

|                          | Custom URLs              | ~                    |
|--------------------------|--------------------------|----------------------|
| Homepage and new windows | https://www.cvwgc.com    |                      |
|                          | Use <u>C</u> urrent Page | Use <u>B</u> ookmark |